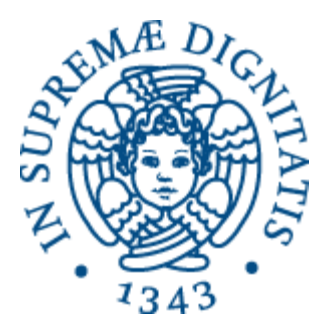

## Laboratorio di Reti Informatiche

Corso di Laurea Triennale in Ingegneria Informatica A.A. 2016/2017

Ing. Niccolò Iardella niccolo.iardella@unifi.it

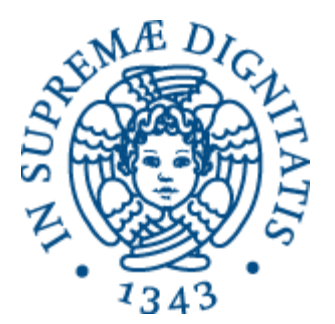

# Esercitazione 3

#### Configurazione di DHCP e test di connettività

### Programma di oggi

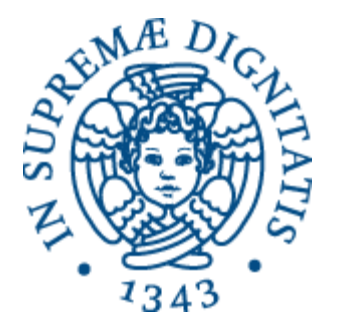

- Configurazione di DHCP
  - Lato server e lato client
- Test di connettività
- Test del DNS
- Analisi dei pacchetti

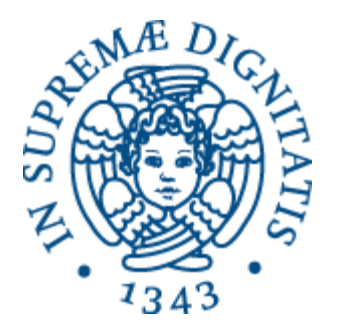

# DHCP

#### DHCP

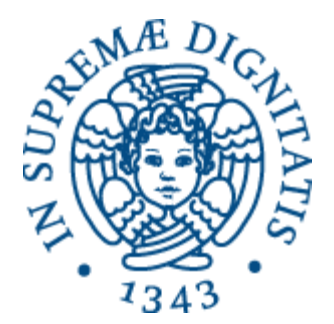

- La configurazione manuale richiede molto tempo e si presta a errori
- Il *Dynamic Host Configuration Protocol* (**DHCP**) consente la configurazione automatica e dinamica dei parametri TCP/IP degli host:
  - Indirizzo IP
  - Maschera di rete
  - Indirizzo del gateway
  - Indirizzo del server DNS

#### DHCP

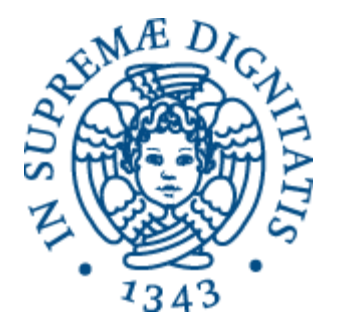

- All'interno della rete è configurato un server DHCP
- Quando il client si connette alla rete, il server gli fornisce i parametri di configurazione
  - L'indirizzo IP viene scelto da un *pool* di indirizzi disponibili
- Le informazioni hanno una scadenza, così gli indirizzi IP bloccati da client che si sono disconnessi posso essere riutilizzati

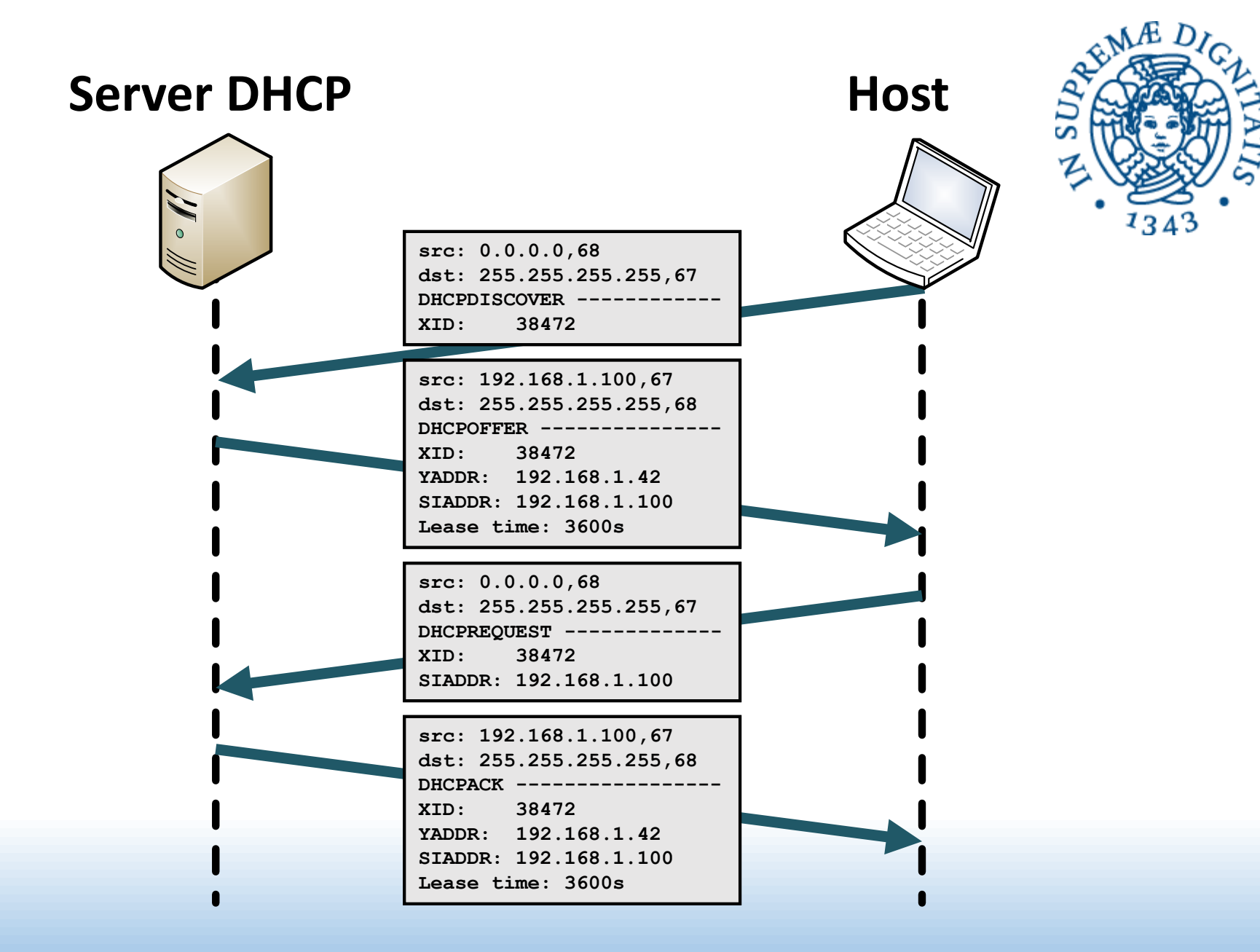

#### Server DHCP

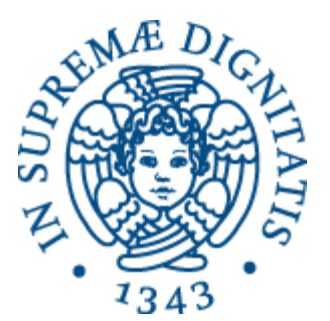

Installazione

# apt-get install isc-dhcp-server

- File di configurazione
  - /etc/default/isc-dhcp-server

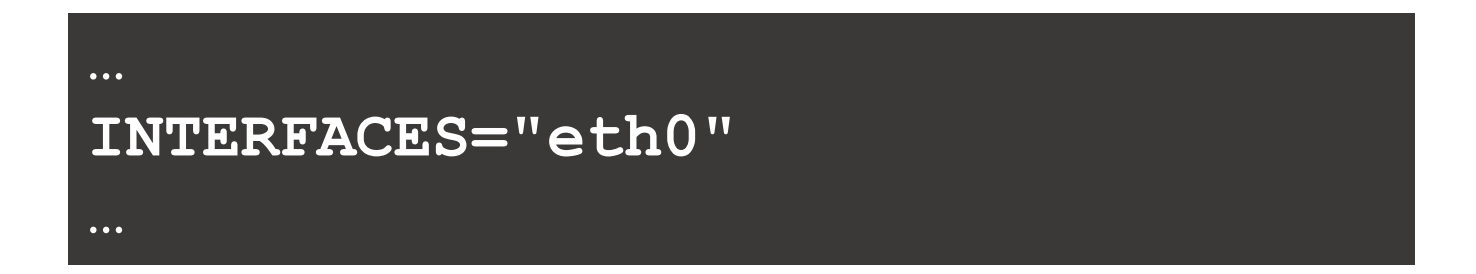

#### Server DHCP

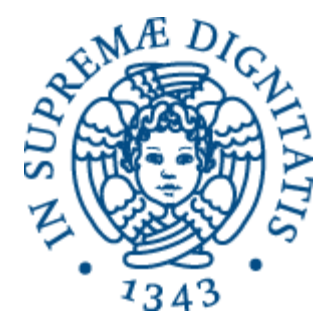

File di configurazione /etc/dhcp/dhcpd.conf

option domain-name-servers 192.168.0.1, 8.8.8.8; option routers 192.168.0.1; default lease time 3600; subnet 192.168.0.0 netmask 255.255.255.0 { range 192.168.0.10 192.168.0.100; man dhcpd.conf

• Dopo la modifiche:

# systemctl restart isc-dhcp-server.service

#### Client DHCP

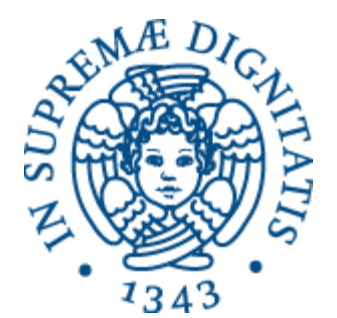

• File /etc/network/interfaces

| auto lo eth0           |
|------------------------|
| iface lo inet loopback |
| iface eth0 inet dhcp   |
|                        |

man interfaces

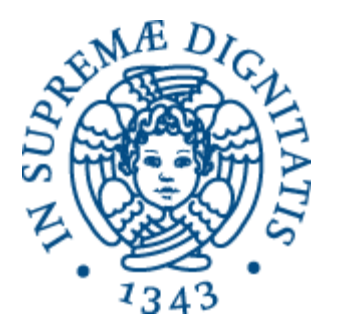

# Test di connettività

#### ICMP

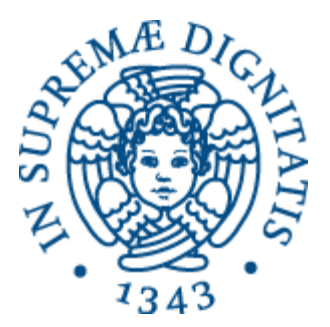

- Internet Control Message Protocol (ICMP)
  - Componente del protocollo IP per lo scambio di informazioni di controllo e messaggi di errore
- ICMP serve per il rilevamento dei malfunzionamenti, ma non effettua nessuna correzione degli errori

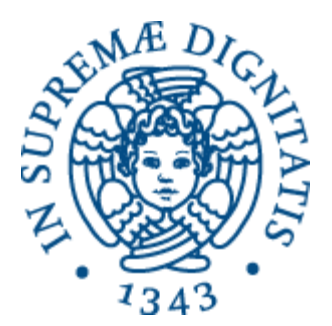

- Serve per testare la connettività tra l'host e un altro host remoto
  - \$ ping www.apple.com
  - \$ ping 192.168.2.34
- Il comando invia uno o più messaggi ICMP di tipo Echo Request e attende messaggi di tipo Echo Reply

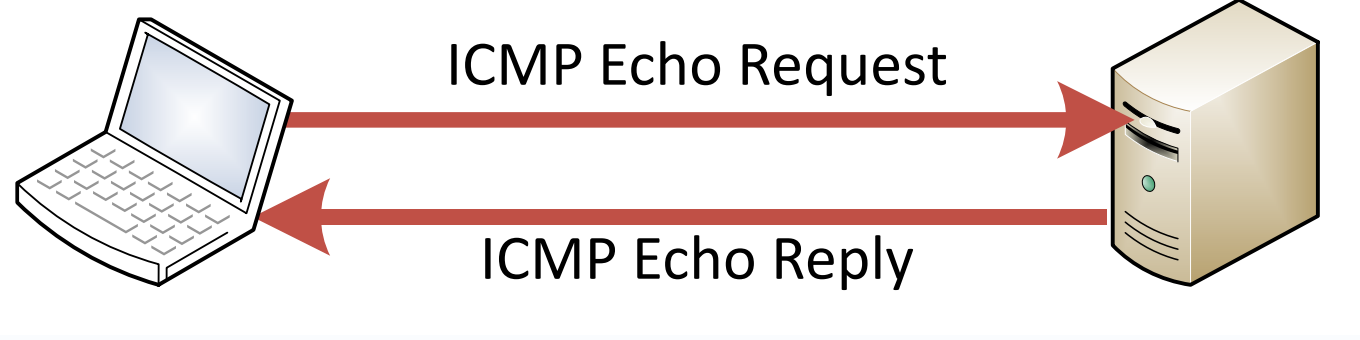

src: 10.0.20.20

dst: 71.23.0.4

man ping

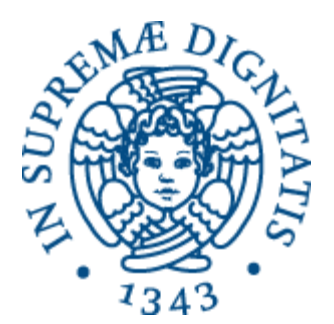

- In dettaglio:
  - ping su A invia a B una serie (di default, uno al secondo) di pacchetti Echo Request
  - Quando B riceve un Echo Request, invia un pacchetto Echo Reply a A
  - **ping** effettua il calcolo della percentuale dei pacchetti ricevuti e del *Round Trip Time* (**RTT**)
  - Al termine del comando, presenta le statistiche
    - Se non specificato diversamente, il comando termina solo se l'utente lo interrompe con Ctrl+C

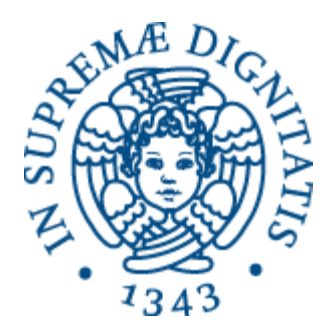

#### • Esempio di output:

PING www.google.com (216.58.210.196) 56(84) bytes of data. 64 bytes from mrs04s09-in-f4.le100.net (216.58.210.196): icmp\_seq=1 ttl=53 time=42.8 ms 64 bytes from mrs04s09-in-f4.le100.net (216.58.210.196): icmp\_seq=2 ttl=53 time=32.2 ms 64 bytes from mrs04s09-in-f4.le100.net (216.58.210.196): icmp\_seq=3 ttl=53 time=32.7 ms 64 bytes from mrs04s09-in-f4.le100.net (216.58.210.196): icmp\_seq=4 ttl=53 time=35.8 ms 64 bytes from mrs04s09-in-f4.le100.net (216.58.210.196): icmp\_seq=5 ttl=53 time=33.0 ms 64 bytes from mrs04s09-in-f4.le100.net (216.58.210.196): icmp\_seq=5 ttl=53 time=32.6 ms 64 bytes from mrs04s09-in-f4.le100.net (216.58.210.196): icmp\_seq=6 ttl=53 time=32.3 ms 64 bytes from mrs04s09-in-f4.le100.net (216.58.210.196): icmp\_seq=7 ttl=53 time=32.3 ms 64 bytes from mrs04s09-in-f4.le100.net (216.58.210.196): icmp\_seq=8 ttl=53 time=33.2 ms 64 bytes from mrs04s09-in-f4.le100.net (216.58.210.196): icmp\_seq=9 ttl=53 time=33.1 ms 64 bytes from mrs04s09-in-f4.le100.net (216.58.210.196): icmp\_seq=10 ttl=53 time=33.1 ms 64 bytes from mrs04s09-in-f4.le100.net (216.58.210.196): icmp\_seq=10 ttl=53 time=32.1 ms ---- www.google.com ping statistics ----10 packets transmitted, 10 received, 0% packet loss, time 9017ms rtt min/avg/max/mdev = 32.105/34.043/42.883/3.124 ms

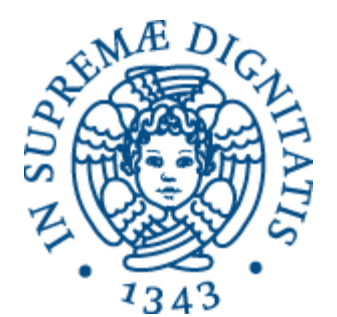

Possibili errori:

- Network unreachable
  - L'host locale non ha route valide per raggiungere l'host remoto
- 100% packet loss
  - L'host locale non ha ricevuto nessun pacchetto di risposta
- Unknown host
  - Non è stato possibile risolvere il nome di host specificato

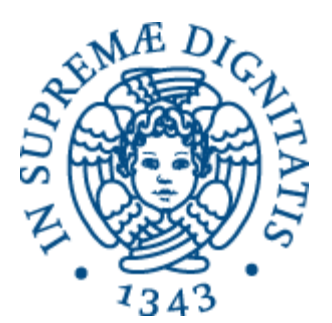

- Opzione c (*count*)
  - Specifica il numero di richieste da inviare
- Opzione i (interval)
  - Specifica l'intervallo tra le richieste
- Opzione **q** (quiet)
  - Visualizza solamente le statistiche finali
- Opzione **s** (*size*)
  - Dimensione in byte del pacchetto, al netto degli header ICMP di 8 byte

### Comando traceroute

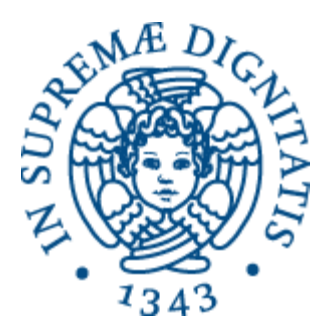

- Consente di conoscere il percorso che un pacchetto IP effettua per raggiungere un'host destinatario
  - \$ traceroute www.unipi.it

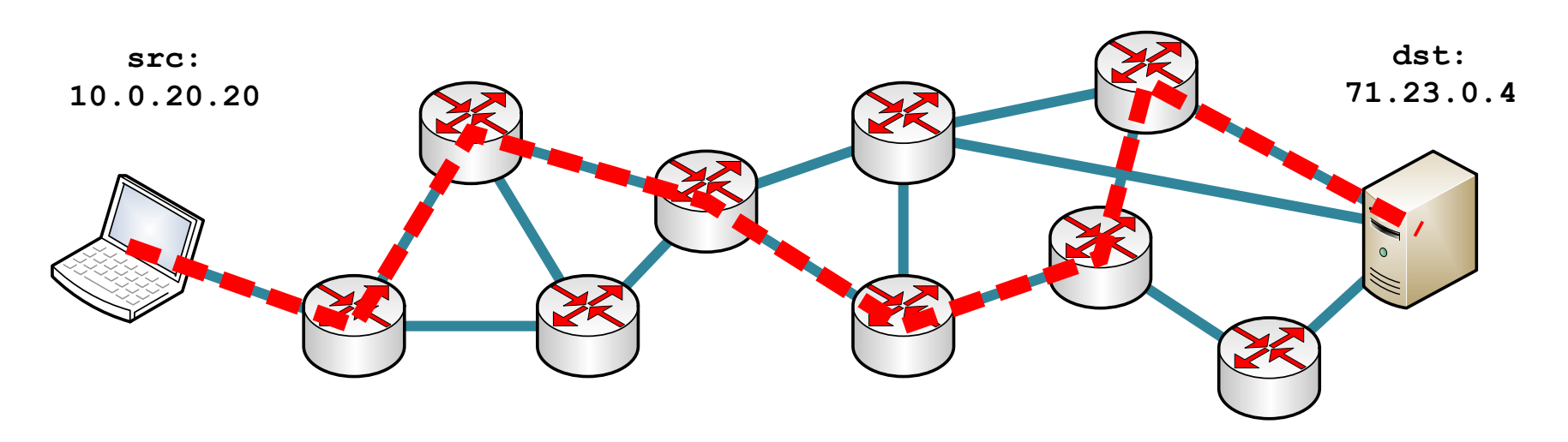

man traceroute

## Comando traceroute

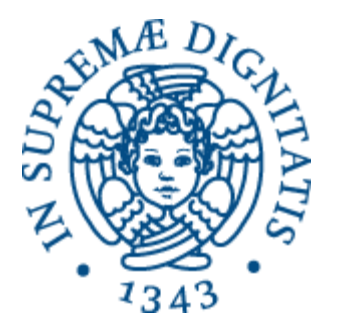

- Ogni volta che un router riceve un pacchetto IP, prima di inoltrarlo decrementa il campo **TTL** (*Time-To-Live*)
- Se si accorge che **TTL** va a **0**, **scarta il pacchetto** e invia al mittente un pacchetto ICMP di tipo **Time Exceeded**
- **traceroute** sfrutta questo meccanismo inviando alla destinazione pacchetti UDP con il campo **TTL** crescente
  - Il primo pacchetto con **TTL=1**, il secondo con **TTL=2**, ecc.
- Quindi ricostruisce il percorso usando i pacchetti Time Exceeded che riceve

#### Comando traceroute

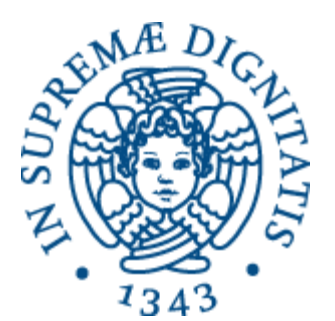

• Esempio di output:

PING www.google.com (216.58.210.196) 56(84) bytes of data. 64 bytes from mrs04s09-in-f4.le100.net (216.58.210.196): icmp\_seq=1 ttl=53 time=42.8 ms 64 bytes from mrs04s09-in-f4.le100.net (216.58.210.196): icmp\_seq=2 ttl=53 time=32.2 ms 64 bytes from mrs04s09-in-f4.le100.net (216.58.210.196): icmp\_seq=3 ttl=53 time=32.7 ms 64 bytes from mrs04s09-in-f4.le100.net (216.58.210.196): icmp\_seq=4 ttl=53 time=35.8 ms 64 bytes from mrs04s09-in-f4.le100.net (216.58.210.196): icmp\_seq=5 ttl=53 time=33.0 ms 64 bytes from mrs04s09-in-f4.le100.net (216.58.210.196): icmp\_seq=6 ttl=53 time=32.6 ms 64 bytes from mrs04s09-in-f4.le100.net (216.58.210.196): icmp\_seq=7 ttl=53 time=32.3 ms 64 bytes from mrs04s09-in-f4.le100.net (216.58.210.196): icmp\_seq=7 ttl=53 time=33.2 ms 64 bytes from mrs04s09-in-f4.le100.net (216.58.210.196): icmp\_seq=8 ttl=53 time=33.2 ms 64 bytes from mrs04s09-in-f4.le100.net (216.58.210.196): icmp\_seq=8 ttl=53 time=33.1 ms 64 bytes from mrs04s09-in-f4.le100.net (216.58.210.196): icmp\_seq=9 ttl=53 time=33.1 ms 64 bytes from mrs04s09-in-f4.le100.net (216.58.210.196): icmp\_seq=10 ttl=53 time=32.1 ms 64 bytes from mrs04s09-in-f4.le100.net (216.58.210.196): icmp\_seq=10 ttl=53 time=32.1 ms 64 bytes from mrs04s09-in-f4.le100.net (216.58.210.196): icmp\_seq=10 ttl=53 time=32.1 ms 64 bytes from mrs04s09-in-f4.le100.net (216.58.210.196): icmp\_seq=10 ttl=53 time=32.1 ms 64 bytes from mrs04s09-in-f4.le100.net (216.58.210.196): icmp\_seq=10 ttl=53 time=32.1 ms 64 bytes from mrs04s09-in-f4.le100.net (216.58.210.196): icmp\_seq=10 ttl=53 time=32.1 ms 64 bytes from mrs04s09-in-f4.le100.net (216.58.210.196): icmp\_seq=10 ttl=53 time=32.1 ms 64 bytes from mrs04s09-in-f4.le100.net (216.58.210.196): icmp\_seq=10 ttl=53 time=32.1 ms 64 bytes from mrs04s09-in-f4.le100.net (216.58.210.196): icmp\_seq=10 ttl=53 time=32.1 ms 64 bytes from mrs04s09-in-f4.le100.net (216.58.210.196): icmp\_seq=10 ttl=53 time=32.1 ms 64 bytes from mrs04s09-in-f4.le100.net (216.58.210.196): icmp\_seq=10 ttl=53 time=32.1 ms 64 bytes from mrs04s09-in-f4.le100.

rtt min/avg/max/mdev = 32.105/34.043/42.883/3.124 ms

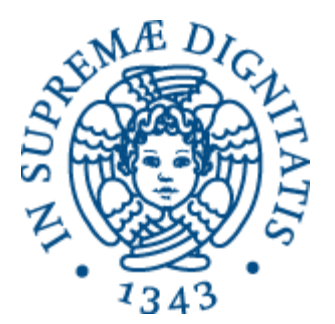

# Analisi dei pacchetti

### Analisi dei pacchetti

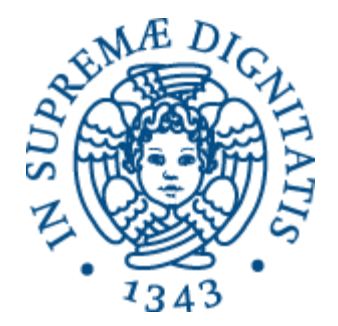

- Un'interfaccia collegata a una rete è in grado di ricevere e visualizzare *tutti* i pacchetti che circolano sul mezzo condiviso
- Di solito, l'interfaccia conserva e analizza solamente quelli destinati a lei.
  - Cioè quelli che hanno nel campo destinazione il suo indirizzo MAC
- Settando l'interfaccia in *modalità promiscua,* vengono analizzati tutti i pacchetti

## Comando **tcpdump**

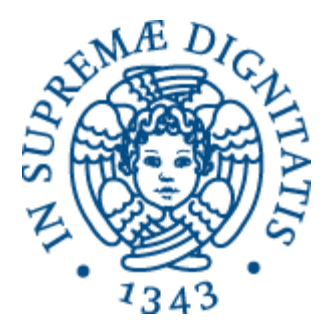

• Va installato con:

#### # apt-get install tcpdump

- È un software che setta l'interfaccia in modalità promiscua e visualizza tutti i pacchetti che circolano sulla rete locale, compresi quelli inviati e ricevuti dall'interfaccia.
  - \$ tcpdump [opzioni] [espressione]

man tcpdump

## Comando **tcpdump**

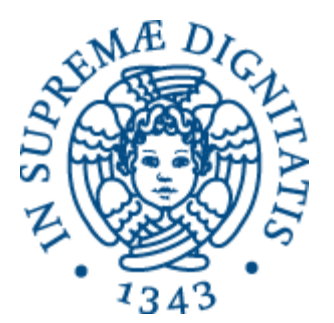

- Opzione c (*count*)
  - Specifica il numero di pacchetti da visualizzare
- Opzione -i (interface)
  - Specifica l'interfaccia da usare
- Opzione -q (quick/quiet)
  - Visualizza meno informazioni
- Opzione -w nome\_file (write)
  - Scrive l'output in un file
- Opzione -r nome\_file (read)
  - Legge un file precedentemente creato con –w

## Comando **tcpdump**

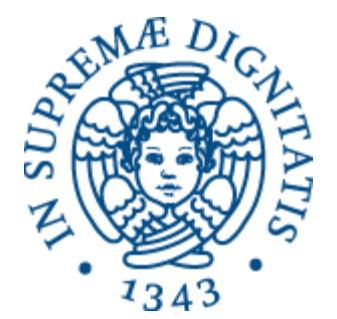

- L'espressione serve per filtrare i pacchetti
- \$ tcpdump port 80
- \$ tcpdump host 192.168.4.2
- \$ tcpdump udp and port 5555
- \$ tcpdump dst host google.it and port 80
- \$ tcpdump src host 192.168.0.2 and not port 90

man pcap-filter